# 更改IPCC裝置的管理員密碼

### 目錄

<u>簡介</u> <u>必要條件</u> <u>需求</u> <u>採用元件</u> <u>慣例</u> 更改管理員密碼 預防</u> 相關資訊

# <u>簡介</u>

本文檔介紹如何更改IPCC裝置的管理員帳戶密碼。

# <u>必要條件</u>

#### <u>需求</u>

本文件沒有特定需求。

#### <u>採用元件</u>

本檔案中的資訊是根據以下軟體:

• 所有Cisco ICM版本

本文中的資訊是根據特定實驗室環境內的裝置所建立。文中使用到的所有裝置皆從已清除(預設))的組態來啟動。如果您的網路正在作用,請確保您已瞭解任何指令可能造成的影響。

#### <u>慣例</u>

如需文件慣例的詳細資訊,請參閱<u>思科技術提示慣例。</u>

## 更改管理員密碼

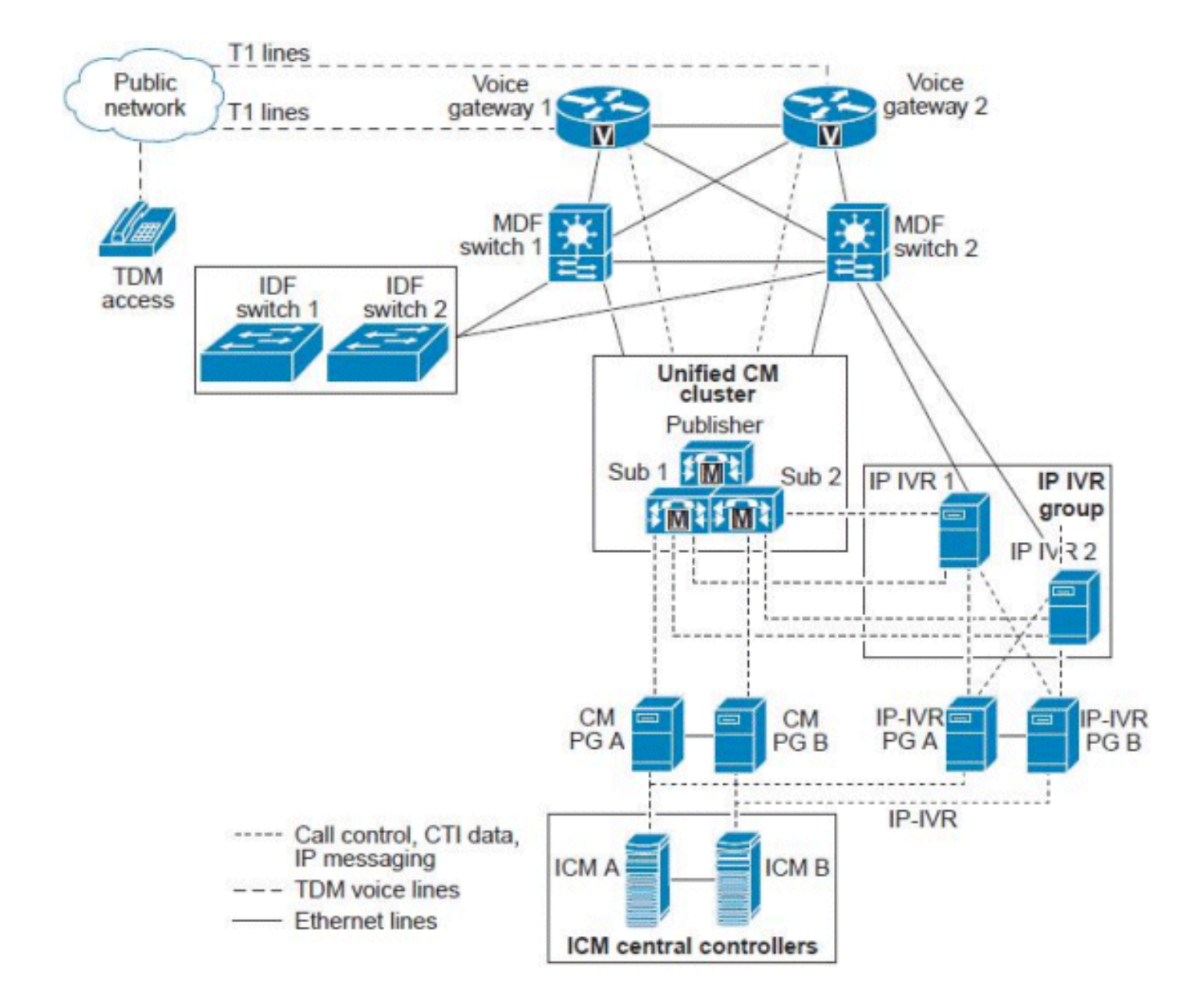

ICM伺服器或ICM中央控制器表示為單個伺服器,但實際上它是一組根據統一CCE代理計數和呼叫 量調整大小的伺服器。ICM中央控制器包括以下冗餘/雙工伺服器:

- 呼叫路由器 ICM複合體的「大腦」,它根據在A端和B端呼叫路由器進程記憶體中維護的即 時條件提供智慧呼叫路由指令。
- 記錄器/資料庫伺服器 系統收集的所有配置和指令碼資訊以及歷史資料的儲存庫。記錄器與 其呼叫路由器「配對」,這樣,呼叫路由器端A將只讀取和寫入記錄器A的資料,呼叫路由器 B將只讀取和寫入記錄器B。由於呼叫路由器進程的兩端是同步的,因此寫入兩個記錄器的資料 是相同的。在特定部署模型中,可以將這兩個元件安裝在同一物理伺服器上,該伺服器稱為 Rogger或路由器/記錄器組合。

#### <u>預防</u>

域管理員密碼不用於啟動任何服務,也不會中斷IPCC Enterprise中的任何內容。但是,為了以防萬一,請在實驗室設定下執行完整系統ICM、記錄器和其他元件(AW、ICM—NIC)備份,並恢復這些備份。測試這些備份是否可以使用。此外,請確保記下當前密碼,並在下班後執行該任務,以確保 安全並且可以快速回滾。

唯一要更改的密碼是Windows的伺服器登入。此管理員帳戶是域帳戶,需要在Active Directory上更

改密碼。

執行以下步驟以完成任務:

- 1. 轉到Active Directory伺服器。
- 2. 開啟Active Directory使用者和電腦。
- 3. 開啟使用者並選擇Administrator。
- 4. 按一下右鍵,然後選擇Reset Password。

**注意:**輸入新密碼。密碼需要符合安全標準(即,您應該包括一個數字以及大寫字母和小寫字母)。例如*Cisco0123*。

在Active Directory中進行更改後,只有記錄器和管理工作站(AW)客戶端「SQL」服務使用此管理員 使用者帳戶。

請執行以下步驟:

- 重新啟動記錄器。注意:理想情況下,重新啟動記錄器不會導致任何路由器問題。重新啟動路 由器時,只有歷史記錄資料會丟失。
- 2. 當記錄器再次運行時,重新啟動AW。注意:在AW重新啟動期間,您無法修改、儲存或更改任何ICM指令碼。

## 相關資訊

- 管理員使用者無法登入到CRA管理頁面
- A端記錄器和B端路由器發生故障
- ICM Webview歷史資料複製
- 技術支援與文件 Cisco Systems